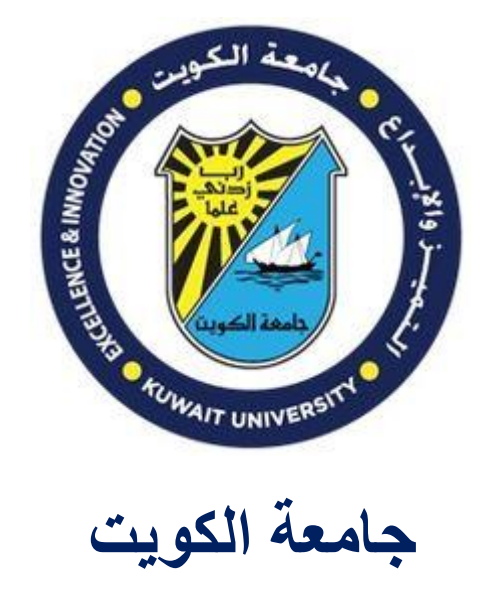

# جامعة الكويت

# مركز نظم المعلومات

دليل الطالب للخدمات الالكترونية في جامعة الكويت

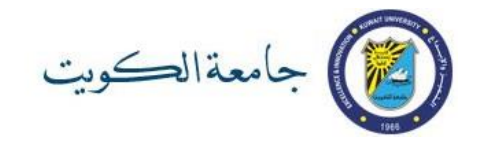

تقدم جامعة الكويت العديد من الخدمات الإلكترونية لمنتسبيها من أعضاء هيئة التدريس والموظفين والطلبة بما يساعد في زيادة كفاءة الأداء الأكاديمي والإداري.

لكل مستخدم حساب الكتروني يستخدمه للوصول لهذه الأنظمة والخدمات الالكترونية. من أهم الأنظمة و التطبيقات التي تخدم الطالب: :

- التسجيل الالكتروني و الذي يتيح للطالب اجراء عمليات التسجيل بالمقررات و متابعة تقديراته و متابعة و تعديل بعض بياناته الهامه كحسابه البنكي (IBAN)
- 2. خدمة البريد الالكتروني و يعتبر هذا البريد الالكتروني الرسمي المعتمد لدى الجامعة للتواصل مع الطلبة
  - 3. تطبيقات الأوفيس Office 365

يوضح هذا الدليل طريقة تفعيل الحساب الالكتروني للطالب المستجد. مما يمكن الطالب من الدخول للأنظمة والخدمات الإلكترونية و استخدامها. كما يقدم الدليل نبذة موجزة عن كل نظام

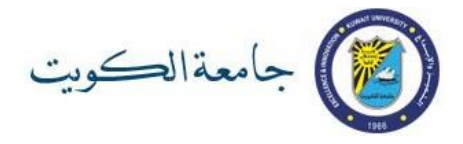

# فهرس الدليل

|                | الفصل الأول:                               |
|----------------|--------------------------------------------|
| صفحة 2         | خطوات تفعيل الحساب الإلكتروني              |
|                | الفصل الثاني:                              |
| صفحة 5         | نظام معلومات الطالب.                       |
| صفحة 6         | صفحة بيانات الاتصال                        |
| <u></u> صفحة 7 | صفحة بيانات حساب البنك                     |
| صفحة 8         | البريد الالكتروني الجامعي وتطبيقات الأوفيس |
| صفحة 10        | نظام التعلم الالكتروني                     |
| صفحة 10        | نظام التدريب الالكتروني                    |
| صفحة 11        | شبكة WIFI للجامعة                          |
|                | الفصل الثالث:                              |
| صفحة 11        | روابط تهم الطالب                           |
| صفحة 12        | ملاحظات                                    |

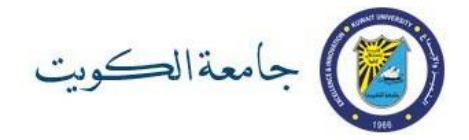

## الفصل الأول: خطوات تفعيل الحساب الالكتروني

| جامعي                                                                                                    | <u>http://ku.edu.kw/ad</u> وادخل رقمك ال                                                                                    | ctivateaco                    | م بزیارة <u>count</u> |
|----------------------------------------------------------------------------------------------------|----------------------------------------------------------------------------------------------------|-------------------------------|-----------------------|
| KUW.                                                                                                    | AIT UNIVERSITY                                                                                                    |                               |                       |
| Password Re                                                                                                    | eset:                                                                                                    |                               |                       |
| Please enter<br>19803270<br>Examples:<br>214xxxxxx<br>19812851                                                                                               | r Kuwait University ID<br>×                                                                                                 |                               |                       |
| Next                                                                                                    | 1                                                                                                    |                               |                       |
|                                                                                                    | -                                                                                                    | .a                            |                       |
| بجامعة الكويت) ثم اضغط <mark>ا:</mark>                                                                                                    | مى (الذي استخدمته ضمن بيانات القبول                                                                                         | a.<br>نروني الشخص             | خل بريدك الالكة       |
| بجامعة الكويت) ثم اضغط <mark>t:</mark><br>KUWAIT UNIVERSITY                                                                                                  | سي (الذي استخدمته ضمن بيانات القبول                                                                                         | a.<br>نروني الشخص             | خل بريدك الألكة       |
| بجامعة الكويت) ثم اضغط <mark>f:</mark><br>بجامعة الكويت) ثم اضغط<br>KUWAIT UNIVERSITY<br>Verify Your Identity: Subn                                          | سي (الذي استخدمته ضمن بيانات القبول<br>nit Your Answers                                                                     | a.<br>نروني الشخص             | خل بريدك الألكة       |
| t بجامعة الكويت) ثم اضغط<br>ليجامعة الكويت) ثم اضغط<br>Kuwait University<br>Verify Your Identity: Subn<br>You must answer 1 of the<br>following 1 questions. | سي (الذي استخدمته ضمن بيانات القبول<br>nit Your Answers<br>Please enter your personal email address (abc@hotma<br>t@t.com × | .a<br>نروني الشخص<br>ail.com) | خل بريدك الألكة       |

- a. سيقوم النظام بإرسال رسالة إلكترونية إلى بريدك الالكتروني الشخصي مرسلة من العنوان svcFIMService@ku.edu.kw وتتضمن رمز الحماية الرقمي (Security Code)
  - 4- افتح الرسالة كما هو موضح من بريدك الشخصي على الهاتف المحمول أو جهاز حاسوب.
- a. (ملاحظة: إذا لم تجد الرسالة في مجلد INBOX ابحث عنها في مجلد الرسائل المهملة JUNK أو.
  SPAM

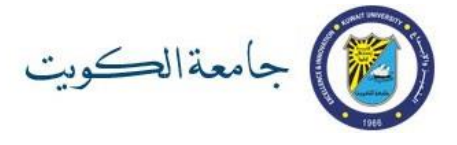

| III Zain KW LTE                                                                | 1:19 PM                                                                  | ≁ ö ≵ .<br>                                 | 43% 🔳    |
|--------------------------------------------------------------------------------|--------------------------------------------------------------------------|---------------------------------------------|----------|
| Here is the sec<br>your password                                               | curity code to<br>d                                                      | reset                                       |          |
| svcFIMS<br>svcfimser<br>To: You ass<br>Wednesd                                 | ervice<br><sup>•</sup> vice@ku.edu.k<br>abcd tmail.cor<br>ay, August 29, | :w<br>n<br>1:16 PM                          | 000      |
| Your security concords to reset your request to reset your here administrator. | ode (s: 527123<br>our password.<br>t your passwor<br>elp desk or sys     | Enter thi<br>If you did<br>d, please<br>tem | s<br>not |

.b

#### 5- ادخل رمز الحماية الرقمي في الشاشة التالية

| KUWAIT UNIVERSITY                                                                       |
|-----------------------------------------------------------------------------------------|
| Verify Your Identity: Email Verification                                                |
| Enter your security code below. A security code was sent to your personal email address |
| Security Code:                                                                          |
| Next Cancel                                                                             |

6- ثم ادخل كلمة السر الجديدة مرتين و التي يجب أن ينطبق عليها ينطبق عليها الشروط التالية:

- تكون باللغة الإنجليزية
- تحتوي على حرف كبير وحرف صغير ورقم
  - تتكون من 8 رموز على الأقل
    - غير مشابهة لرقمك الجامعي
- لا تحتوي على رموز من كلمة السر السابقة ( في حال إعادة تعيين أو تغيير كلمة السر)
  - لا تحتوي على رقم الهاتف المحمول المسجل بالنظام

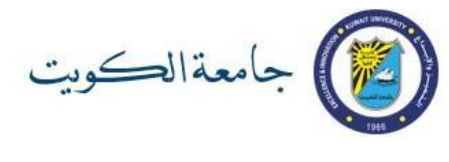

| (2)    | KUWAIT UNIVERSITY                   |
|--------|-------------------------------------|
| Passwo | rd Reset: Choose Your New Password  |
| (Reset | ting password for testos@ku.edu.kw) |
| Enter  | a new password:                     |
|        |                                     |
| Re-ent | ter the password:                   |
|        | <u>ج</u>                            |
| Ne     | ext Cancel                          |

ملاحظة: في حال عدم استيفاء كلمة السر الجديدة لأي من الشروط السابقة ستظهر رسالة تعبر عن خطأ في تعيين كلمة السر وسيطلب منك ادخال كلمة سر جديدة.

| assw | ord Reset: Choose Your New Password                                                                                                    |
|------|----------------------------------------------------------------------------------------------------|
| 8    | The password should meet following guidances: - The Password does not contain the account name - The password is at least 8 characters long - The password contains characters from three of following four categories: - Latin uppercase letters (A - Z) - Latin lowercase letters (a - z) - Base digits (0 - 9) - Non-alphanumeric characters (like # or @ or $1$ ) |
| (Res | etting password for testos@ku.edu.kw)                                                                                                    |
| Ente | r a new password:                                                                                                    |
| L    |                                                                                                    |
| Re-e | nter the password:                                                                                                    |

7- عند نجاح اتمام عملية تعيين كلمة السر ستظهر الشاشة التالية:

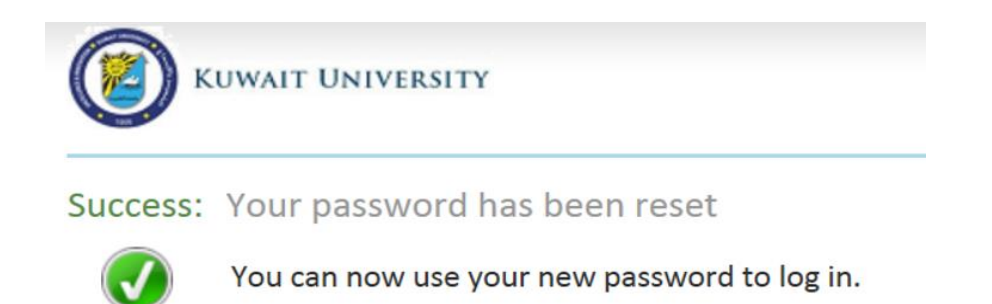

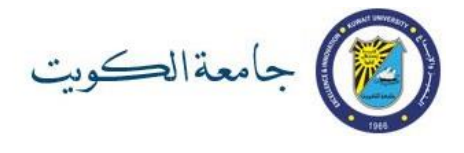

#### ملاحظات هامة

يمكنك اتباع نفس خطوات تفعيل الحساب الالكتروني لتغيير كلمة السر أو إعادة تعيينها للطالب المستمر

كلمة السر الخاصة بك ستكون لجميع الأنظمة و الخدمات الالكترونية االرئيسية لجامعة الكويت مثل نظام معلومات الطالب و خدمات أوفيس 365 و نظام البلاك بوورد و نظام المكتبات

للدعم الفني يرجى مراجعة مكتب التوجيه و الارشاد بالكلية

الفصل الثاني: أهم الأنظمة المعلوماتية في جامعة الكويت أولا: نظام معلومات الطالب

1- قم بزيارة <u>http://portal.ku.edu.kw/sis</u> وادخل رقمك الجامعي و كلمة السر الخاصة بك

| English |                                            | اليادالاستنونة        | 🎒 جامعةالكوية                                                               |
|---------|--------------------------------------------|-----------------------|-----------------------------------------------------------------------------|
|         |                                            |                       | ■ كيف أستخدم النظام؟                                                        |
|         | نظام التسجيل الإلكتروني                    |                       | طلبة الدراسات العلبا<br>دليل القائمة المفضلة<br>دليل التسجيل                |
|         |                                            |                       | طلبة المرحلة الجامعية<br>لمجة سريعة<br>دليل القائمة المفضلة<br>دليل التسجيل |
|         | المحاد المستقدم وكلمة السر لتسجيل الدعول 🔩 |                       | دلبل الطلاب<br>طلبة الدراسات العليا<br>طلبة المرحلة الجامعية                |
|         | * اسم المستخدم :                           | <b>1</b>              | ■ مواقع نهمك                                                                |
|         | * كلمة السر :                              |                       | جامعة الكويت                                                                |
|         | دخول إلغاء التغييرات                       |                       | عمادة القبول والتسجيل<br>الدراسات العليا                                    |
|         | نسيت كلمة السر                             |                       | ۔<br>مواقع الكليات                                                          |
|         |                                            |                       | مواقع عيادات الجامعة                                                        |
|         |                                            |                       | حركة الباصات                                                                |
|         | امعة الكوت، مركز نظم المعلومات @۲۰۱۲       | حقوق الطبع محفوظة لجا | مواقع الكافتيريات                                                           |
|         |                                            | 😜 Internet            | 4 + € 100% +                                                                |

2- للتعرف على عنوان بريدك الإلكتروني الجامعي اذهب إلى "ملفي" من القائمة الرئيسية ثم اضغط على "معلوماتي الشخصية"

| English البريد Bb | الاعانة المالية 🔶 ملفي 🗸 مساعد          | الرئيسية الخدمات الأكاديمية –    | وبت المذالكوبت المذالكونية         |
|-------------------|-----------------------------------------|----------------------------------|------------------------------------|
| 🖸 خروج 🝳          | معلوماتی الشخصیة<br>خضر كامغالی         |                                  | أهلا بك ( ۱۲۳۵۵۲۷ ) طالب احمد وهمی |
|                   |                                         | ا سجل الطالب الدراس <sup>ي</sup> | 🚺 مواغيد تسجيلك                    |
|                   | التخصص: الهندسة المدنيه التخصص المساند؛ | الكلية: الهندســه والبترول<br>   |                                    |

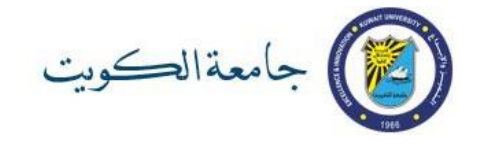

سيظهر لك عنوان بريدك الالكتروني الجامعي (يظهر في الصورة أدناه محاطا بدائرة خضراء)

| Currh Whourg with con well serably | in aces/updatebata.pp     |                     |                               | 1.00                 | CD                        | 2 · Sarody · 1000 ·        | <b>e</b> . |
|------------------------------------|---------------------------|---------------------|-------------------------------|----------------------|---------------------------|----------------------------|------------|
|                                    | ملغې مساعدوريسية (دريسينې | الاعانة المالية     | الخدمات الأكاديمية            | الرئيسية             | ت ايريا(اعترانه           | جامعتالكوب                 | 2          |
| 🗩 🗛 🚺                              |                           |                     |                               |                      | قمى                       | (١٢٢٤٥٦٧ ) طالب احمد و     | آهلا بك    |
| ^                                  |                           |                     | A                             |                      | Б                         |                            | FAT        |
|                                    |                           |                     |                               |                      |                           |                            | U.L.       |
|                                    |                           |                     |                               |                      |                           | ا إضافة رقم قانف           |            |
|                                    |                           |                     |                               |                      | رقم اللونف                | بوع رقم الهانف             | 20         |
|                                    |                           |                     |                               | لل حلف               | 11111111                  | النقال                     |            |
|                                    |                           |                     | _                             | 🔏 حذف                |                           | 0.00                       |            |
|                                    |                           |                     |                               |                      |                           |                            |            |
|                                    |                           |                     |                               |                      |                           | الدريل 🎽                   | · .        |
|                                    |                           |                     |                               |                      |                           | Ű                          | • العنوا   |
|                                    |                           |                     |                               |                      |                           |                            |            |
|                                    |                           |                     |                               |                      |                           |                            | -          |
|                                    |                           |                     |                               |                      |                           | ، الالكتروناي              | البرية     |
|                                    |                           |                     |                               |                      | TEST2.T_TEST@             | iengikuledulkiv : الجامعين | البريد     |
|                                    |                           | Live <sub>9</sub> H | يد الالكتروني الخاص ب iotriai | ا نصل لمستخدمات البر | انبيه: رسائل الجامعة قد ا | 🔸 إضافة يريد الكبروني      |            |
|                                    |                           |                     |                               |                      |                           | البريد الالكتروني          | خاص        |
|                                    |                           |                     |                               | ي وزو                |                           |                            |            |
|                                    |                           |                     | -                             | ي وزو                |                           | t@t.com                    |            |
| ×                                  |                           |                     |                               |                      |                           |                            |            |

احرص دائما على صحة بيانات الاتصال الشخصية (رقم الهاتف النقال والبريد الإلكتروني الشخصي) وعلى أنه يمكنك استخدامها وتحقق من وجود علامة كا عندها للأهمية.

3- لادخال رقم حساب البنك اذهب الى "الاعانة المالية" و اختر "المكافأة الاجتماعية".

| الرئيسية Learning Blackbard ليب                                                                   | الأعانة المالية (محمد) مساعدة<br>المكافأة الاجماعية                                                       | ونية الرئيسية الخدمات الأكاديمية                                                                                                    | جامعة الكويت<br>البواية الإلكتر<br>( ١١٣٢٢٥٦٧٨٩١١ ) محمدا وهمو. • |
|---------------------------------------------------------------------------------------------------|----------------------------------------------------------------------------------------------------|----------------------------------------------------------------------------------------------------|-------------------------------------------------------------------|
| التحصص المسالة: -<br>معدل التحصي: -<br>الدار معدل التحصي: -<br>قالم السرك: الا<br>قالم السرك: الا | طنة المنزول العامين<br>الخصمية الشريفة<br>المدان العامر الجامين<br>الودان المحارلة ٩٠<br>ومع الطائد: مقيد | سحل الطالب الدراسي<br>اكثرة: الشرعية و الدراسات<br>الاسلامية: الأولى<br>الوحات المسجلة:<br>الوحات المسجلة:<br>عدد المول المحارل: ۱<br>عدد المول المحارل: ۱ | مواعيد نسحيلك                                                     |
|                                                                                                   |                                                                                                    |                                                                                                    | 0                                                                 |
| لة ملاحظات                                                                                        | المكان/الجهة المسلو                                                                                       | العلية                                                                                                    | التاريخ                                                           |

انقر مربع التعهد و الإقرار ان كان ينطبق على وضعك ثم ادخل رقم IBAN لحساب البنك و اضغط على " "الموافقة على البيانات"

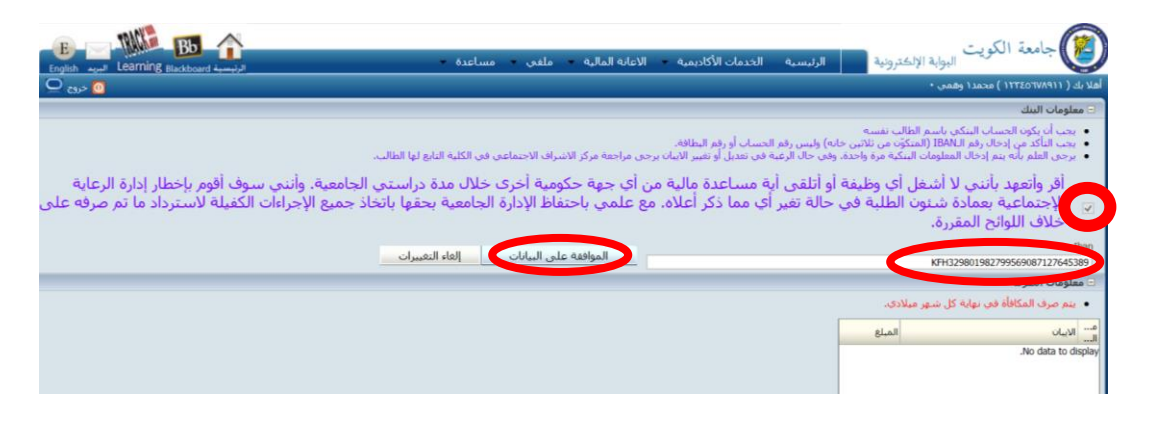

للمزيد من المعلومات عن نظام معلومات الطالب يرجى الرجوع لدليل المستخدم في صفحة الدخول

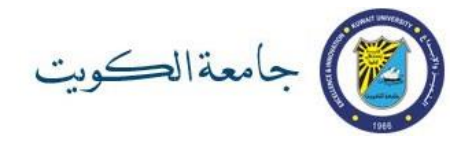

# ثانيا: البريد الالكتروني الجامعي وتطبيقات الأوفيس Office 365

1 - قم بزيارة <u>http://365.ku.edu.kw</u> وادخل عنوان بريدك الالكتروني الجامعي ( يمكنك معرفته من نظام معلومات الطالب) وكلمة السر الخاصة بك

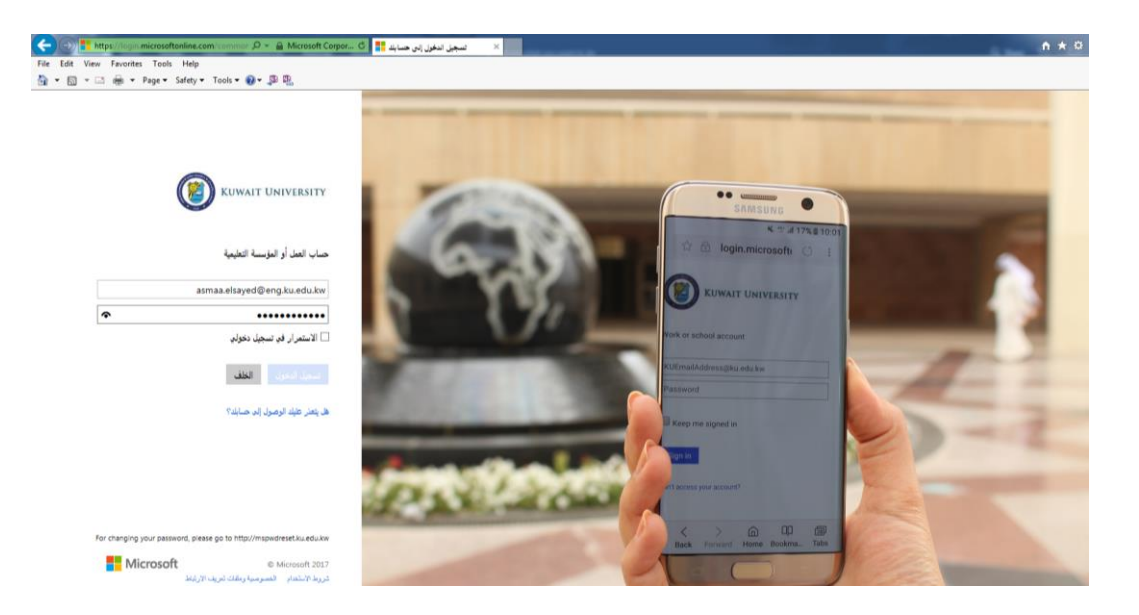

2 - عند استخدام الحساب لأول مرة سيطلب منك اختيار لغة الواجهة والمنطقة الزمنية (الرياض – الكويت)، قم بالاختيار ثم اضغط حفظ

| 0 | ی معاد معاد اور با داریا دار<br>معاد<br>معاد اور با<br>معاد اور با<br>میاد اور با<br>میاد اور با<br>میاد ا |
|---|----------------------------------------------------------------------------------------------------|
|---|----------------------------------------------------------------------------------------------------|

3 - ستظهر لك شاشة برنامج البريد الالكتروني (Outlook) حيث يمكنك إرسال واستقبال الرسائل الإلكترونية والتواصل مع الطلبة وأعضاء هيئة التدريس باستخدام Groups

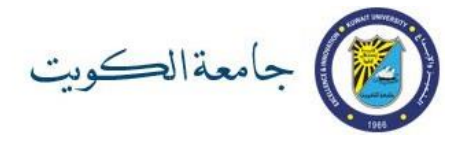

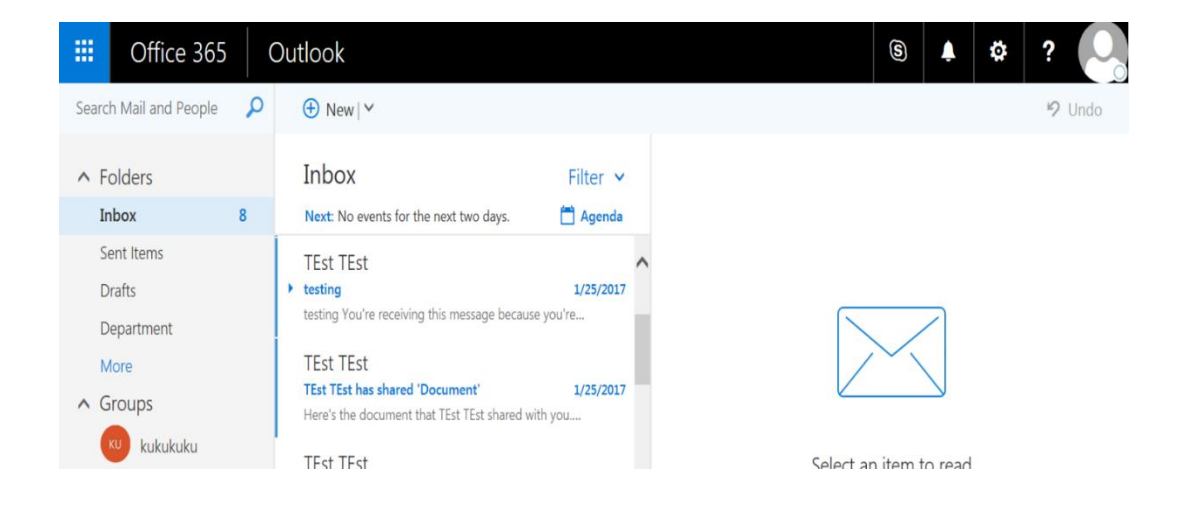

5 - للوصول إلى بقية التطبيقات اضغط علامة الأيقونات بأعلى الشاشة على اليسار واختر أي تطبيق تريده مثل (Word, OneDrive, Excel, Notebook, Sway)

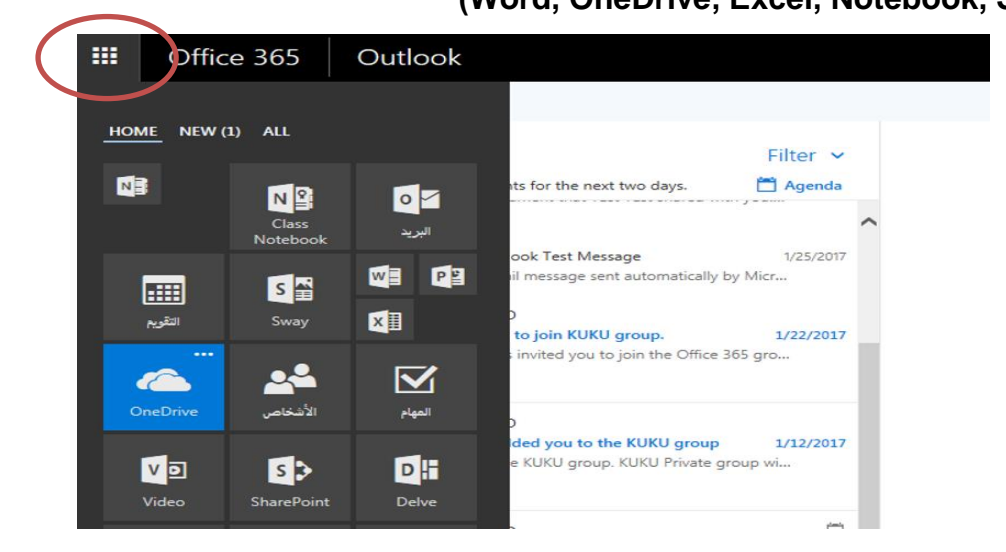

للمزيد من المعلومات عن تطبيقات نظام أوفيس 365 وكيفية استخدامها يرجى زلمزيد من المعلومات عن تطبيقات الرابط التالي

http://ku.edu.kw/365

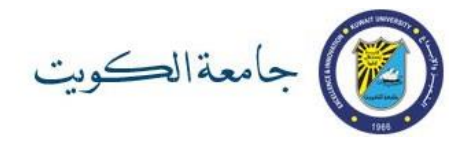

#### ثالثا: نظام التعلم الإلكتروني Blackboard

قم بزيارة https://bb.ku.edu.kw ادخل رقمك الجامعي و كلمة السر الخاصة بك

| C Secure https://bb.ku.edu.kw |                                                                                                    |                                                                                | ф<br>11 0 |
|-------------------------------|----------------------------------------------------------------------------------------------------|--------------------------------------------------------------------------------|-----------|
|                               | Blackb                                                                                                    | board,<br>learn                                                                |           |
|                               | USERNAME                                                                                                    |                                                                                |           |
|                               | PASSWORD:                                                                                                    |                                                                                |           |
|                               | Login                                                                                                    | Forget Your Paseword?                                                          |           |
|                               | View Course Catalog                                                                                                    | Preview as Guest                                                               |           |
|                               | SUMMER SEMESTER 2016/2017<br>Dear All;<br>Welcome to Summer Semester and please be informa-<br>he in the format 162, assume No. | (Wednesday, June 3, 2017)<br>of that for Summer 2016/2017 the course ID should |           |
|                               | be in the format 103_course.vo.                                                                                                 |                                                                                |           |

في حال استخدام مدرس المقرر لهذا النظام سيتم تزويدكم بمزيد من المعلومات.

### رابعا: نظام التدريب الالكتروني Track

قم بزيارة موقع <u>http://onlinetrain.ku.edu.kw</u> وادخل رقمك الجامعي و كلمة السر الخاصة بك يمكنك التعرف على النظام بالرجوع إلى دليل المستخدم في صفحة الدخول.

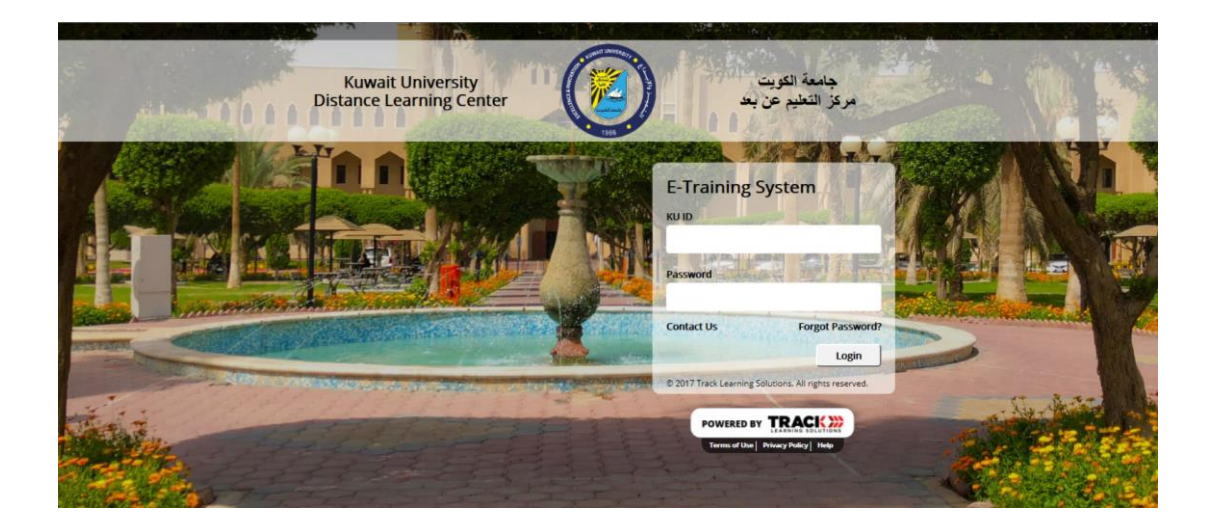

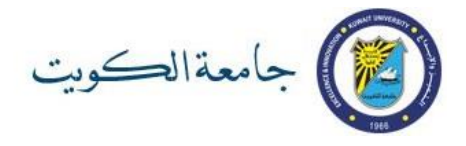

### خامسا: خدمة WiFi داخل الجامعة

#### قم باختيار شبكة KU-WiFi على جهازك وادخل رقمك الجامعى وكلمة السر الخاصة بك

| < 9       | Settings                       | Wi-Fi                                                                                                    |              |
|-----------|--------------------------------|----------------------------------------------------------------------------------------------------|--------------|
|           | Wi-Fi                          |                                                                                                    |              |
| $\langle$ | KU-WIFI<br>Security Recommenda | ation                                                                                                    | <b>≈</b> (j) |
| СН        | DOSE A NETWORK                 | and the second second s |              |
|           | KU-GUEST                       |                                                                                                    | <b>२</b> (i) |
|           | Other                          |                                                                                                    |              |

### الفصل الثالث: روابط هامة

موقع جامعة الكويت <u>http://ku.edu.kw</u> موقع تفعيل الحساب (أو تغيير كلمة السر) <u>http://ku.edu.kw/activateaccount</u> صفحة إدارة كلمة السر <u>http://portal.ku.edu.kw</u> دليل خطوات تفعيل الحساب أو تغيير كلمة السر بالتفصيل <u>http://so5.ku.edu.kw</u> موقع البريد الالكتروني و الأوفيس 365 لجامعة الكويت <u>http://ku.edu.kw</u> مصادر الدعم الفني بخصوص الأوفيس 365 <u>http://ku.edu.kw/365</u> <u>ittp://ku.edu.kw/365</u>